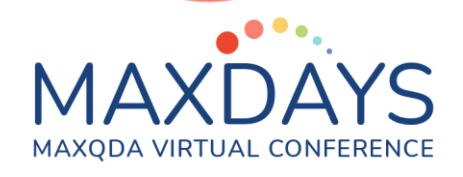

# Working with Summaries in MAXQDA

### Christina Silver <a href="mailto:christina.silver@qdaservices.co.uk">christina.silver@qdaservices.co.uk</a>

Summaries in MAXQDA allow you to work at a more abstract level by summarising data segments that have already been coded and then view, display and analyse your summaries. They can be useful for many different purposes. The MAXQDA Help Menu provides additional information about the idea behind Summaries, as well as instructions for generating and working with them.

https://www.maxqda.com/help-mx20/summary-grid/idea-behind-summary-grid

## Summary features in MAXQDA

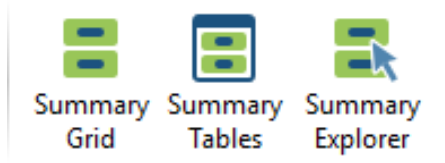

- <u>Summary Grid</u> allows you to summarise coded-segments in a grid display
- <u>Summary Tables</u> allow you to display your summaries together with Variables
- <u>Summary Explorer</u> allows you to compare summaries according to cases or groups
- <u>Overviews of Summaries</u> allows you to retrieve summaries you have written form different levels within the Document System

### Working with Summary Grids

Clicking on the Summary Grid button (in the Analysis Menu) opens the Grid which displays all Codes in rows, and all Documents in Columns (Figure 1). The blue squares in the Grid indicate the presence of coded segments for each Document/Code intersection. Clicking on a blue square displays those coded segments in the middle panel. The right-hand panel is the place where you can write your summary of the displayed coded segments.

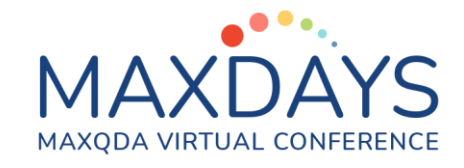

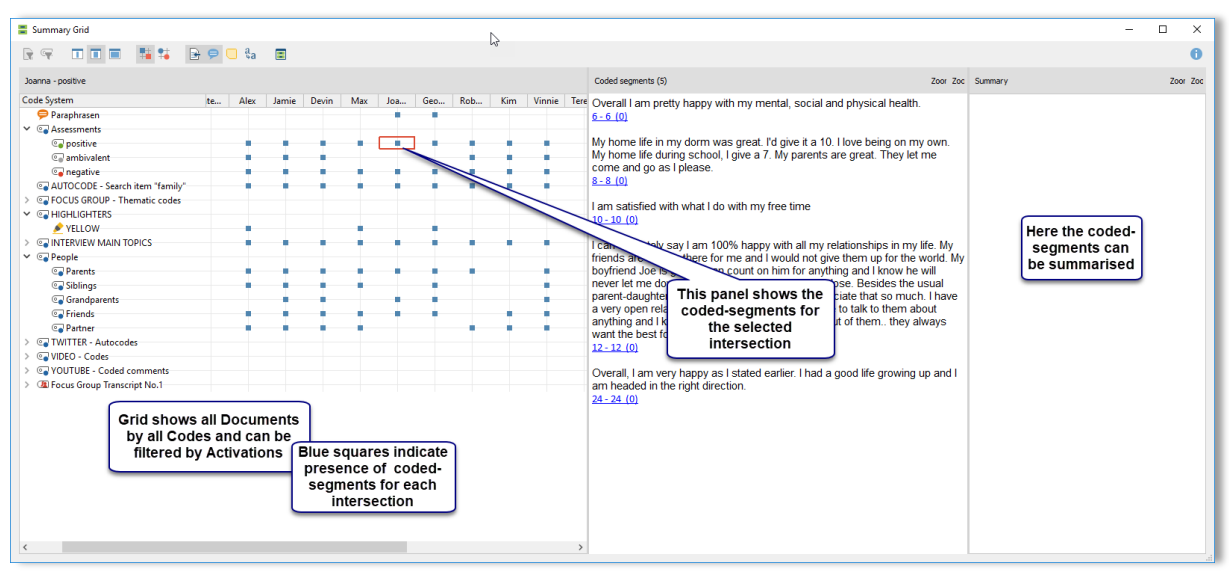

Figure 1. Summary Grid displaying all Documents (columns) by all Codes (rows) and the presence of coded segments

If you have selected Documents and/or Codes activated, you can filter the Grid to generate a more focused display using the two icons at the top left of the Summary Grid window.

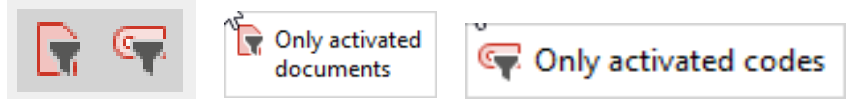

Intersections for summaries you have written are highlighted green (Figure 2).

| 🚆 Summary Grid                                                                                                    |          |   |     |     | C3  |     |     |        |                                                                                                    |                                                                                                    | -                                                                                                    |                                                                                                    | $\times$        |
|----------------------------------------------------------------------------------------------------|----------|---|-----|-----|-----|-----|-----|--------|----------------------------------------------------------------------------------------------------|----------------------------------------------------------------------------------------------------|----------------------------------------------------------------------------------------------------|----------------------------------------------------------------------------------------------------|-----------------|
|                                                                                                    | 🖲 🤤      | = |     |     |     |     |     |        |                                                                                                    |                                                                                                    |                                                                                                    |                                                                                                    | 0               |
| Devin - Career                                                                                                    |          |   |     |     |     |     |     |        | Coded segments (1)                                                                                                    | Zoor Zoo                                                                                                    | Summary                                                                                                    | Zoor                                                                                                    | Zoc             |
| Code System  Code System  Garcer  Garcer  Garc | Alex Jam |   | Max | Joa | Geo | Rob | Kim | Vinnie | R: I'm hoping to get a job in sports marketing. I k<br>to get a good job in, but Indiana University has a<br>and the placement program is not bad at all. Thi<br>to intern for the Indianapolis Indians AAA Baseb<br>really give me a better idea about it. Ideally, I wa<br>promotions, that way I can combine my sports r<br>with my business minor (marketing). I want to b<br>sports so I want to work with some team. New k<br>time, and I hope that I get the chance. Of course<br>of money, but that is definitely not the most impor<br>job I like and I can make enough money to keep<br>happy, then I will be happy.<br>4-4.(0) | mow it's a tough field<br>really good program<br>s summer I am going<br>ill team, so that will<br>management degree<br>happy, and I love<br>happy, and I love<br>hapw, and I love<br>hapw, and I love<br>hapw, and I love<br>hap i di ke to make a lot<br>prtant thing. If I have a<br>my wife and kids | Hopes to get a job<br>marketing. He kno<br>"tough field to get<br>job in", but believu<br>university has a ree<br>placement progra<br>be happy. loves sp<br>wants to work with<br>Wants to make a l<br>money, but its "de<br>the most importan | in sport<br>ws it's a<br>a good<br>shis<br>lly good<br>m. Wants<br>orts and<br>a team.<br>ot of<br>finitely r<br>t thing". | ts<br>d<br>s to |

Figure 2. Summary Grid displaying activated Documents (columns) by activated Codes (rows) and the presence of previously written summaries

The coded-segments displayed in the Summary Grid are interactively connected to the underlying data – double-clicking on the blue square displays the whole document in the Document Browser with the coded-segment highlighted (Figure 2).

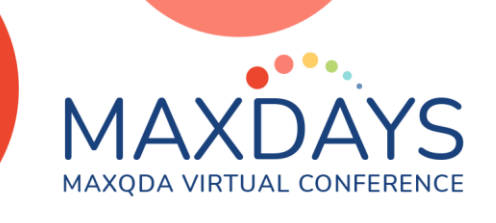

This is helpful if you want to use surrounding data context and/or other applied codes to inform the writing of summaries.

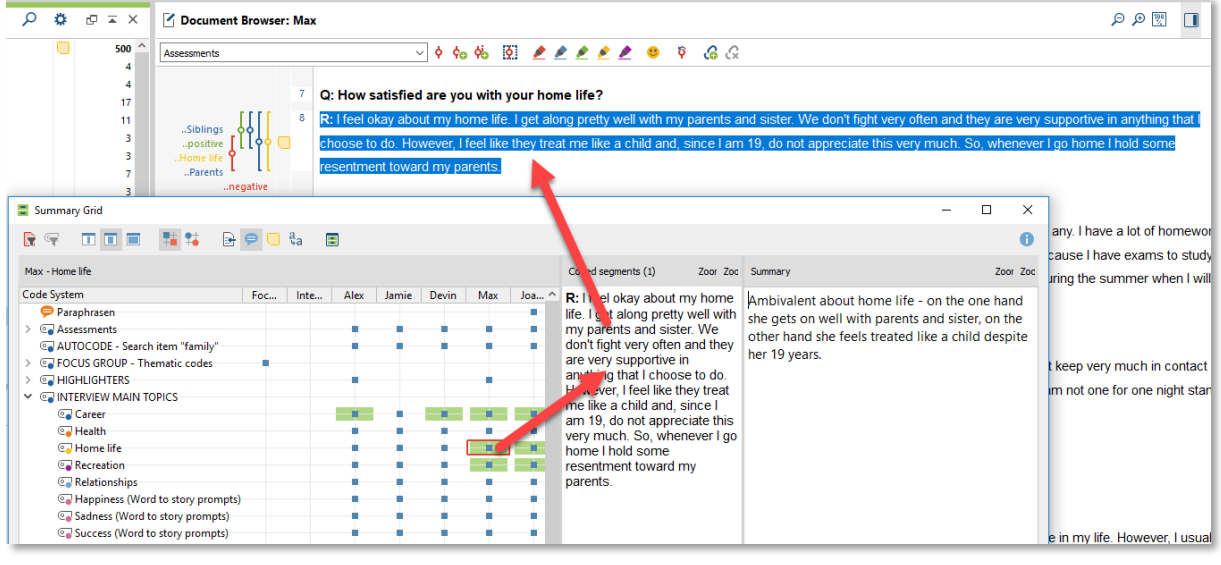

#### Figure 2. Interactivity between Summary Grid and source Document

### Working with Summary Tables

Having written Summaries in the Grid, you can use Summary Tables to display and compare summaries. You build your own Summary Tables (and you can have as many as you need) by selecting the Documents and Codes to display and any relevant Variables (Figure 3.)

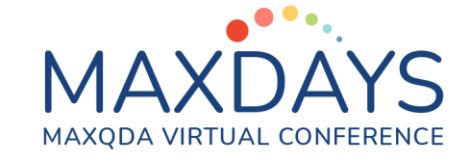

| Summary Tables |                                                                                                    | -                                                                                                    |                            |
|----------------|----------------------------------------------------------------------------------------------------|----------------------------------------------------------------------------------------------------|----------------------------|
|                | Create new summary table                                                                                                    |                                                                                                    |                            |
| Summary Tables | Choose documents and codes Choose variables                                                                                                    |                                                                                                    | 1                          |
| summary ladies | Choose documents and codes       Dhoose variables         Documents       All documents         Code       System         Paraphrasen       System         Paraphrasen | Create new summary table<br>Choose documents and codes<br>Al variables<br>Document group<br>Document name<br>Created<br>Coded Segments<br>Memos<br>Created by<br>Coded Segments<br>Memos<br>Created by<br>Coded Segments<br>Memos<br>Created by<br>Coded Segments<br>Education<br>State<br>Education | Variables for first column |
|                |                                                                                                    |                                                                                                    |                            |
|                |                                                                                                    | U                                                                                                    | OK Cancel                  |

<u>Figure 3. Creating a Summary Table – options for selecting Documents, Codes and Variables</u> The Summary Table displays the selected Codes (in the columns) by the selected Documents with Variable information (in rows) (Figure 4).

| _                |                                                                                               |                                                                                                    |                                                                                                    |                                                                                                    |     |   |   |
|------------------|-----------------------------------------------------------------------------------------------|----------------------------------------------------------------------------------------------------|----------------------------------------------------------------------------------------------------|----------------------------------------------------------------------------------------------------|-----|---|---|
| Summary Tables   |                                                                                               | Ν                                                                                                    |                                                                                                    |                                                                                                    | -   |   | × |
| 👎 😫 🖪 🔂 🖬 🐨      | <i>₽ ₽</i>                                                                                    | 45                                                                                                    |                                                                                                    | E= I                                                                                                    | W X | Ð | 0 |
| Summary Tables   | Interview Topics                                                                              |                                                                                                    |                                                                                                    |                                                                                                    |     |   |   |
| Interview Topics | Documents and variables                                                                       | Career                                                                                                    | Home life                                                                                                    | Recreation                                                                                                    |     |   | ^ |
|                  | 5 Interviews Indiana\Devin<br>Gender: male<br>Age: 21<br>Relationship status: single          | Hopes to get a job in sports<br>marketing. He knows it's a "tough<br>field to get a good job in", but<br>believes his university has a<br>really good placement program.<br>Wants to be happy, loves sports<br>and wants to work with a team.<br>Wants to make a lot of money, but<br>it's "definitely not the most<br>important thing". |                                                                                                    |                                                                                                    |     |   | ł |
|                  | 6 Interviews New York\Max<br>Gender: female<br>Age: 19<br>Relationship status: single         | Very happy with career because<br>actual major "combines both my<br>business interests and my<br>clothing interests" and offers lots<br>of opportunities for "growth and<br>development". Enjoys the subject<br>matter.                                                                                                    | Ambivalent about home life - on<br>the one hand she gets on well<br>with parents and sister, on the<br>other hand she feels treated like a<br>child despite her 19 years.                                                                                                    | Due to many homework tasks and<br>studying time, there is great<br>dissatisfaction with the little time<br>available for relaxation.                                                                                                    |     |   |   |
|                  | 7 Interviews New York\Joanna<br>Gender: female<br>Age: 21<br>Relationship status: partnership | Will continue with undergraduate<br>studies to get a BS in nutrition;<br>doesn't look foward to going back<br>to college, but it's the only way<br>she "can achieve a license".                                                                                                    | Rated home life in dorm better<br>than home life during school (10<br>vs. 7). Likes to be independent,<br>which is challenging at home<br>because she only has control over<br>own room.                                                                                                    | Satisfied with the leisure<br>activities, but would like more<br>time for herself or friends and<br>would like to be part of a sports<br>team again, but does not have<br>enough time for it.                                                                                                    |     |   | 1 |
|                  | 8 Interviews New York\George<br>Gender: male<br>Age: 18<br>Relationship status: single        | Wants to be a movie director, but<br>"chances are slim", so he "has to<br>reach for a more realistic goal"<br>which is studying psychology.                                                                                                    | Views home life as quite good,<br>with good relations to parents<br>and brother. There is a closer<br>relationship with the mother than<br>with the father, but the mother<br>can be a little too caring. The<br>family rarely eats together, so he<br>often goes out to eat with his<br>brother. | Does a lot of sports and other<br>recreational activities. Finds it<br>important to do many different<br>things and likes the<br>competitiveness in sports as well<br>as progression of getting better.<br>Loves to make movies, especially<br>comedy skits with a friend and<br>gets satisfaction out of the<br>reactions of people who watch the<br>skits. Also writes scripts for the<br>movies. |     |   | • |

Figure 4. A Summary Table – displaying selected Documents, Codes and Variables

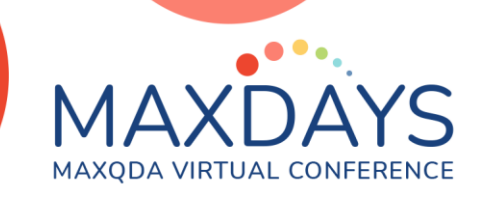

The summaries displayed in the Table are interactively linked to the underlying coded segments (Figure 5).

| 🔅 Retrieved Segments                                                                                                    | Summary Tables -                                                                                                    | - 0                                                                                |
|----------------------------------------------------------------------------------------------------|----------------------------------------------------------------------------------------------------|------------------------------------------------------------------------------------|
| 1 coded segment (from 1 document, 1 document group)                                                                                                    | 🖙 🖺 🗗 🖬 🗣 ρρ 目 🛍                                                                                                    | X 🕒                                                                                |
| Interviews Indiana > Devin                                                                                                    | Summary Tables New Summary Table (1)                                                                                                    |                                                                                    |
| Age: 21 Relationship status: single Education: College junior                                                                                                    | Image: New Sumble (1)         Documents and variables         Career         Home I           1         Interviews Indiana/Devin         Hopes to get a job in sports         Hopes to get a job in sports                                                                                                    | ife                                                                                |
| R: I'm hoping to get a job in sports marketing. I know it's a tough field<br>all. This summer I am going to intern for the Indianapolis Indians AAA<br>can combine my sports management degree with my business minor<br>long time, and I hope that I get the chance. Of course I'd like to make<br>money to keep my wife and kids happy, then I will be happy.<br><u>Devin. Pos. 4</u> INTERVIEW MAIN TOPICS > Career (0) | Gender: male marketing: He knows it's a "tough<br>Age: 21<br>Relationship status: single really go Cut<br>Wants to Copy<br>and want<br>Wants to Copy<br>and want<br>Wants to Paste<br>it's "defir<br>Display associated coded segm                                                                                                    | ients                                                                              |
|                                                                                                    | 2     Interviews New York\Max     Very happy with career because actual major "combines both my business interests and my clothing interests" and offers lots of opportunities for "growth and development". Enjoys the subject matter.     Ambivation of the one with participation of the one with participation of the one with | I lent about ho<br>hand she get<br>rents and sis<br>and she feels<br>espite her 19 |

Figure 5. Accessing associated coded segments from Summary Tables

# Working with the Summary Explorer

The Summary Explorer allows you to abstract further by comparing the summaries you have written for selected Codes by Documents Groups or Sets as well as by individual Documents (as in Summary Tables). In the example shown in Figure 6, we first created Document Sets using the "Activate by Document Variable" - function (accessed by right-clicking on the top level of the Document System) and then chose those Sets (and four Codes) in the Summary Explorer. Instead of comparing several selected Codes by individual documents (as it is possible in Summary Tables – see Figure 4), the Summary Explorer focuses on one code at a time, by – in this example – the three values of the Variable 'Gender' (female, male, non-binary).

# MAXDAYS MAXQDA VIRTUAL CONFERENCE

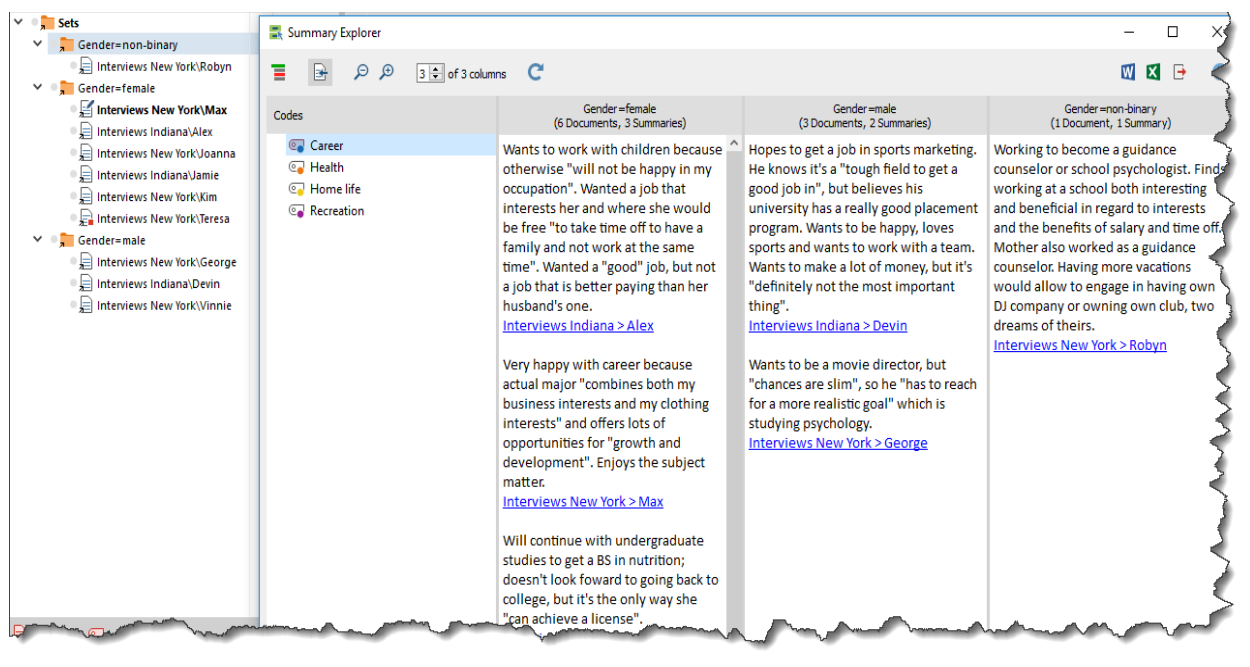

Figure 6. Comparing summaries by Document-Sets in the Summary Explorer

In addition, you can generate Overviews of Summaries from different levels within the Document System – all Documents, Documents within a Group or Set or for an individual Document (Figure 7).

# MAXDAYS MAXQDA VIRTUAL CONFERENCE

| documents<br>Compared of spectral<br>compared of spectral<br>compared of | Image: With the second second seco            | د<br>ecreational activ<br>eness in sports a<br>nedy skits with a<br>the skits. Also v<br>eation, but foun<br>s regard this as u                                            | ities. Finds it imp<br>is well as progres<br>a friend and gets<br>vrites scripts for t<br>ds it difficult that<br>ncool.        | ortant to do many diff<br>sion of getting better.<br>satisfaction out of the<br>he movies.<br>he doesn't like going 1 | erent<br>Loves               | Oocument group: Ir<br>Will continue w<br>going back to o                                                                                                    | iterviews New York                                                                                                    | ate studies to ge<br>he only way she                                                                         | t a BS in nutritic<br>"can achieve a li                                               | n; doesn't loo<br>icense".                | 12<br>6 [<br>k foward                   |
|----------------------------------------------------------------------------------------------------|----------------------------------------------------------------------------------------------------|----------------------------------------------------------------------------------------------------|----------------------------------------------------------------------------------------------------|----------------------------------------------------------------------------------------------------|------------------------------|----------------------------------------------------------------------------------------------------|----------------------------------------------------------------------------------------------------|----------------------------------------------------------------------------------------------------|---------------------------------------------------------------------------------------|-------------------------------------------|-----------------------------------------|
| Does a lot of sy<br>things and like<br>to make movie<br>reactions of pe<br>Overall very sa<br>parties and dan<br>Document na<br>Seorge<br>Seorge<br>Seorge                                                                                                    | The second second | ecreational activ<br>eness in sports a<br>nedy skits with a<br>the skits. Also v<br>eation, but foun<br>s regard this as u                                                 | ities. Finds it imp<br>is well as progres<br>a friend and gets<br>vrites scripts for t<br>ds it difficult that<br>ncool.        | ortant to do many diff<br>sion of getting better.<br>satisfaction out of the<br>he movies.<br>he doesn't like going t | erent<br>Loves               | Will continue w<br>going back to d                                                                                                    | with undergradu                                                                                                    | ate studies to ge<br>he only way she                                                                         | et a BS in nutritic<br>"can achieve a li                                              | n; doesn't loo<br>icense".                | foward                                  |
| Does a lot of sp<br>hings and like<br>o make movie<br>eactions of pe<br>Dverall very sa<br>parties and dan<br>ocument na<br>eorge<br>eorge<br>eorge                                                                                                    | ports and other r<br>es the competitiv<br>es, especially cor<br>cople who watch<br>ttisfied with recr<br>ncing, and others<br>Code<br>INTERVIEW MAI                                                                                                    | ecreational activ<br>eness in sports a<br>nedy skits with a<br>the skits. Also v<br>eation, but foun<br>s regard this as u                                                 | ities. Finds it imp<br>as well as progres<br>a friend and gets<br>vrites scripts for t<br>ds it difficult that<br>ncool.        | ortant to do many diff<br>sion of getting better.<br>satisfaction out of the<br>he movies.<br>he doesn't like going t | erent<br>Loves               | Will continue v<br>going back to c                                                                                                    | vith undergradu<br>ollege, but it's ti                                                                                                    | ate studies to ge<br>he only way she                                                                         | t a BS in nutritic<br>"can achieve a li                                               | in; doesn't loo<br>icense".               | k foward                                |
| Overall very sa<br>parties and dar<br>Document na<br>George<br>George<br>George                                                                                                    | atisfied with recr<br>ncing, and others<br>Code<br>INTERVIEW MAI                                                                                                    | eation, but foun<br>s regard this as u                                                                                                    | ds it difficult that<br>ncool.                                                                                                  | he doesn't like going t                                                                                               |                              |                                                                                                    |                                                                                                    |                                                                                                    |                                                                                       |                                           |                                         |
| Document na<br>George<br>George<br>George                                                                                                    | Code<br>INTERVIEW MAI                                                                                                    | s regard this as u                                                                                                    | 110001.                                                                                                    |                                                                                                    | :0                           | Document na                                                                                                    | Code                                                                                                    | Preview                                                                                                    | Locations                                                                             |                                           |                                         |
| George<br>George<br>George<br>George                                                                                                    | Code<br>INTERVIEW MAI                                                                                                    |                                                                                                    |                                                                                                    |                                                                                                    | _                            | George                                                                                                    | INTERVIEW MAL                                                                                                    | Wartis to be a m                                                                                             |                                                                                       |                                           |                                         |
| ieorge<br>ieorge<br>ieorge                                                                                                    | INTERVIEW MAI                                                                                                    | Preview                                                                                                    | Locations                                                                                                    |                                                                                                    |                              | George                                                                                                    | INTERVIEW MAL                                                                                                    | Views nome life                                                                                              | 0-0                                                                                   |                                           |                                         |
| eorge<br>eorge                                                                                                    |                                                                                                    | Wants to be a m                                                                                                    | 4-4                                                                                                    |                                                                                                    |                              | George                                                                                                    |                                                                                                    | Does a lot of spo                                                                                            | . 10 - 10                                                                             |                                           |                                         |
| eorge                                                                                                    | INTERVIEW MAI                                                                                                    | Views home life                                                                                                    | 8 - 8                                                                                                    |                                                                                                    |                              | Joanna                                                                                                    | INTERVIEW MAL                                                                                                    | Will continue wit                                                                                            | 4-4                                                                                   |                                           |                                         |
| anna                                                                                                    | INTERVIEW MAI                                                                                                    | Does a lot of spo                                                                                                    | . 10 - 10                                                                                                    |                                                                                                    |                              | Joanna                                                                                                    | INTERVIEW MAI                                                                                                    | Rated home life i                                                                                            | 8-8                                                                                   |                                           |                                         |
| unnu                                                                                                    | INTERVIEW MAI                                                                                                    | Will continue wit                                                                                                    | 4 - 4                                                                                                    |                                                                                                    |                              | Joanna                                                                                                    | INTERVIEW MAI                                                                                                    | Satisfied with th                                                                                            | 10 - 10                                                                               | -                                         |                                         |
| banna                                                                                                    | INTERVIEW MAI                                                                                                    | Rated home life i                                                                                                    | 8 - 8                                                                                                    |                                                                                                    |                              | Robyn                                                                                                    | INTERVIEW MAI                                                                                                    | Working to beco                                                                                              | 4 - 4                                                                                 |                                           |                                         |
| anna                                                                                                    | INTERVIEW MAI                                                                                                    | Satisfied with th                                                                                                    | 10 - 10                                                                                                    |                                                                                                    |                              | Robyn                                                                                                    | INTERVIEW MAI                                                                                                    | Pretty happy at                                                                                              | 8 - 8                                                                                 |                                           |                                         |
| obyn                                                                                                    | INTERVIEW MAI                                                                                                    | Working to beco                                                                                                    | 4 - 4                                                                                                    |                                                                                                    |                              | Robyn                                                                                                    | INTERVIEW MAI                                                                                                    | Relatively satisfi                                                                                           | 10 - 10                                                                               |                                           |                                         |
| obyn                                                                                                    | INTERVIEW MAI                                                                                                    | Pretty happy at                                                                                                    | 8 - 8                                                                                                    |                                                                                                    |                              | Max                                                                                                    | INTERVIEW MAI                                                                                                    | Very happy with                                                                                              | 4 - 4                                                                                 | 1                                         |                                         |
| obyn                                                                                                    | INTERVIEW MAI                                                                                                    | Relatively satisfi                                                                                                    | 10 - 10                                                                                                    |                                                                                                    |                              | Max                                                                                                    | INTERVIEW MAI                                                                                                    | Ambivalent abou                                                                                              | 8 - 8                                                                                 | l                                         | 5                                       |
| ax                                                                                                    | INTERVIEW MAI                                                                                                    | Very happy with                                                                                                    | . 4-4                                                                                                    |                                                                                                    |                              | Max                                                                                                    | INTERVIEW MAI                                                                                                    | Due to many ho                                                                                               | 10 - 10                                                                               |                                           |                                         |
| ax                                                                                                    | INTERVIEW MAI                                                                                                    | Ambivalent abou                                                                                                    | 8-8                                                                                                    |                                                                                                    |                              |                                                                                                    |                                                                                                    |                                                                                                    |                                                                                       |                                           |                                         |
| ах                                                                                                    | INTERVIEW MAI                                                                                                    | Due to many ho                                                                                                    | 10 - 10                                                                                                    |                                                                                                    |                              |                                                                                                    |                                                                                                    |                                                                                                    |                                                                                       |                                           |                                         |
| ex                                                                                                    | INTERVIEW MAT                                                                                                    | Wants to work w                                                                                                    | 4-4                                                                                                    |                                                                                                    |                              |                                                                                                    |                                                                                                    |                                                                                                    |                                                                                       |                                           |                                         |
|                                                                                                    | INTERVIEW MAT                                                                                                    | Unana ka ank a i                                                                                                    |                                                                                                    |                                                                                                    |                              |                                                                                                    |                                                                                                    |                                                                                                    |                                                                                       |                                           |                                         |
|                                                                                                    |                                                                                                    |                                                                                                    |                                                                                                    | - 0                                                                                                    | ×                            | Document: Interview                                                                                                    | mmaries                                                                                                    |                                                                                                    |                                                                                       | -                                         |                                         |
| cument set: Geno                                                                                                    | der=female                                                                                                    |                                                                                                    |                                                                                                    |                                                                                                    | X<br>ummaries                | Document: Interview                                                                                                    | ummaries<br>vs New York\Joanna<br>III P X                                                                                                    |                                                                                                    |                                                                                       | -                                         | 3                                       |
| Vants to work<br>Vants to work<br>Vanted a job thamily and not<br>aying than he                                                                                                    | der=female<br>P ×<br>with children be<br>hat interests her<br>work at the sam<br>r husband's one.                                                                                                    | cause otherwise<br>and where she<br>e time". Wanted                                                                                                    | e "will not be hap<br>would be free "to<br>a "good" job, bu                                                                     | - C<br>T<br>py in my occupation".<br>take time off to have<br>not a job that is better                                | x<br>ummaries<br>a<br>r      | Comment: Interview<br>Comment: Interview<br>Commen | ummaries<br>Is New York\Joanna<br>II P X<br>e in dorm better<br>vhich is challeng                                                                                                    | than home life<br>ing at home bec                                                                            | during school (1<br>ause she only ha                                                  | –<br>I vs. 7). Likes t<br>as control over | C Second                                |
| ants to work<br>ants to work<br>anted a job ti<br>mily and not<br>aying than he<br>ocument na                                                                                                    | der=female<br>P ×<br>with children be<br>hat interests her<br>work at the sam<br>r husband's one.<br>Code                                                                                                    | cause otherwise<br>and where she<br>e time". Wanted<br>Preview                                                                                                    | e "will not be hap<br>would be free "to<br>a "good" job, bu<br>Locations                                                        | - C<br>T<br>py in my occupation".<br>take time off to have<br>not a job that is better                                | X<br>i<br>i<br>a<br>r        | Cocument interview of Su<br>Cocument: Interview<br>Rated home lift<br>independent, w                                                                                                    | immaries<br>is New York Joanna<br>IPAX<br>e in dorm better<br>vhich is challeng<br>Code                                                                                                    | than home life (<br>ing at home bec<br>Preview                                                               | during school (1<br>ause she only ha<br>Locations                                     | –<br>Q vs. 7). Likes t<br>as control over | o be<br>own ro                          |
| ants to work<br>anted a job ti<br>mily and not<br>ying than he<br>cument na                                                                                                    | der=female                                                                                                    | cause otherwise<br>and where she<br>e time". Wanted<br>Preview<br>Wil continue wit                                                                                         | e"will not be hap<br>would be free "tr<br>a "good" job, bu<br>Locations<br>4 - 4                                                | - C                                                                                                    | X<br>ummares<br>6<br>a<br>r  | Councent: Interview of Su<br>Document: Interview<br>Rated home lift<br>independent, w<br>Document na<br>Joarna                                                                                                    | Immaries<br>Is New York Joanna<br>IP A X<br>e in dorm better<br>vhich is challeng<br>INTERVIEW MAL                                                                                                    | than home life (<br>ing at home bec<br>Preview<br>Will continue wit                                          | during school (1<br>ause she only ha<br>Locations<br>4 - 4                            | –<br>O vs. 7). Likes t<br>as control over | o be<br>own ro                          |
| ants to work<br>anted a job ti<br>mily and not<br>ying than he<br>cument na<br>anna                                                                                                    | der=female<br>with children be<br>hat interests her<br>work at the sam<br>r husband's one.<br>Code<br>INTERVIEW MAL<br>INTERVIEW MAL                                                                                                    | cause otherwise<br>and where she<br>e time". Wanted<br>Preview<br>Wil continue wit<br>Rated home life i                                                                    | e "will not be hap<br>would be free "tt<br>a "good" job, bu<br>Locations<br>4-4<br>8-8                                          | Py in my occupation".<br>take time off to have<br>a not a job that is bette                                           | X<br>ummaries<br>0<br>a<br>r | Coursent: Interview of Su<br>Document: Interview<br>Rated home lift<br>independent, w<br>Document na<br>Joarna<br>Joarna                                                                                                    | immaries<br>is New York Joanna<br>New York Joanna<br>in dorm better<br>vhich is challeng<br>Code<br>INTERVIEW MAI<br>INTERVIEW MAI                                                                                                    | than home life<br>ing at home bec<br>Preview<br>Wil continue wit<br>Rated home life i                        | Locations<br>4 - 4<br>8 - 8                                                           | –<br>0 vs. 7). Likes t<br>as control over | D be<br>own ro                          |
| ants to work<br>ants to work<br>anted a job til<br>mily and not<br>ying than he<br>cument na<br>nna<br>nna                                                                                                    | der=female<br>With children be<br>hat interests her<br>work at the sam<br>work at the sam<br>ork at the sam<br>husband's one.<br>Code<br>INTERVIEW MAL<br>INTERVIEW MAL                                                                                                    | cause otherwise<br>and where she<br>e time". Wanted<br>Wil continue wit<br>Rated home life i<br>Satisfied with th                                                          | "will not be hap<br>would be free "tt<br>a "good" job, bu<br>Locations<br>4 - 4<br>8 - 8<br>10 - 10                             | Py in my occupation".<br>take time off to have<br>not a job that is bette                                             | X<br>ummaries<br>0<br>a<br>r | Course of Su<br>Document: Interview<br>Rated home lif<br>independent, w<br>Document na<br>Joanna<br>Joanna                                                                                                    | Immaries<br>In New York Joanna<br>I O X<br>In dorm better<br>which is challenge<br>Code<br>INTERVIEW MAI<br>INTERVIEW MAI<br>INTERVIEW MAI                                                                                                    | than home life<br>ing at home bec<br>Preview<br>Wil continue wit<br>Rated home life i<br>Satisfied with th   | Locations<br>4 - 4<br>8 - 8<br>10 - 10                                                | –<br>D vs. 7). Likes t<br>as control over | o be<br>own ro                          |
| ants to work<br>ants to work<br>anted a job th<br>mily and not<br>ying than he<br>cument na<br>anna<br>anna<br>anna                                                                                                    | der=female<br>With children be<br>hat interests her<br>work at the sam<br>r husband's one.<br>DITERVIEW MAI<br>DITERVIEW MAI<br>DITERVIEW MAI                                                                                                    | cause otherwise<br>and where she<br>e time". Wanted<br>Will continue wit<br>Rated home life i<br>Satisfied with th<br>Very happy with                                      | "will not be hap<br>would be free "tt<br>a "good" job, bu<br>Locations<br>4 - 4<br>8 - 8<br>10 - 10<br>4 - 4                    | Py in my occupation".                                                                                                 | X<br>Immaries<br>a<br>r      | Coursent: Interview of Su<br>Document: Interview<br>Rated home lift<br>independent, su<br>Document na<br>Joanna<br>Joanna<br>Joanna                                                                                                    | Immaries<br>IN New York Joanna<br>IN New York Joanna<br>IN Code<br>INTERVIEW MAL<br>INTERVIEW MAL                                                                                                    | than home life<br>ing at home bec<br>Preview<br>Wil continue wit<br>Rated home life I<br>Satisfied with th   | during school (1<br>ause she only ha<br><b>Locations</b><br>4 - 4<br>8 - 8<br>10 - 10 | U vs. 7). Likes t                         | o be<br>own ro                          |
| ument set: Genc<br>ants to work<br>anted a job ti<br>mily and not<br>yying than he<br>comment na<br>anna<br>anna<br>anna<br>x<br>x                                                                                                    | der=female<br>with children be<br>had interests her<br>work at the sam<br>r husband's one.<br>Code<br>INTERVIEW MAL<br>INTERVIEW MAL<br>INTERVIEW MAL<br>INTERVIEW MAL                                                                                                    | cause otherwise<br>and where she<br>e time", Wanted<br>Will continue wit<br>Rated home life i<br>Satisfied with th<br>Yery happy with<br>Ambivalent abou.                  | e "will not be hap<br>would be free "to<br>good" job, bu<br>Locations<br>4 - 4<br>8 - 8<br>10 - 10<br>4 - 4<br>8 - 8            | Py in my occupation",<br>take time off to have<br>not a job that is bette                                             | X<br>ummaries<br>a<br>ar     | Coursent: Interview<br>Coursent: Interview<br>Coursent: Interview<br>Coursent: Interview<br>Coursent Interview<br>Document na<br>Joanna<br>Joanna<br>Joanna                                                                                                    | Immaries In Across Across Acr | than home life i<br>ing at home bec<br>Preview<br>Wil continue wit<br>Rated home life i<br>Satisfied with th | during school (1<br>ause she only ha<br>Locations<br>4 - 4<br>8 - 8<br>10 - 10        | -<br>O vs. 7). Likes t<br>as control over | o be<br>own ro                          |
| anna anna x x x x x x x x x x x x x x x                                                                                                    | der=female<br>with children be<br>hat interests her<br>work at the sam<br>r husband's one:<br>Code<br>INTERVIEW MAI<br>INTERVIEW MAI<br>INTERVIEW MAI<br>INTERVIEW MAI<br>INTERVIEW MAI<br>INTERVIEW MAI                                                                                                    | cause otherwise<br>and where she<br>e time". Wanted<br>Will continue wit<br>Rated home life i<br>Satisfied with th<br>Very happy with<br>Ambivalent abou<br>Due to many ho | e "will not be hap<br>would be free "to<br>good" job, bu<br>Locations<br>4 - 4<br>8 - 8<br>10 - 10<br>4 - 4<br>8 - 8<br>10 - 10 | - C                                                                                                    | ×<br>ummaries<br>a<br>ir     | Cocument: Interview of Su<br>Document: Interview<br>Rated home lift<br>independent, w<br>Document na<br>Joarna<br>Joarna<br>Joarna                                                                                                    | immaries<br>is New York Joanna<br>is New York Joanna<br>is norm better<br>is challeng<br>Code<br>INTERVIEW MAL<br>INTERVIEW MAL                                                                                                    | than home life of<br>ing at home become<br>Will continue wit<br>Rated home life I<br>Satisfied with th       | during school (1<br>ause she only ha<br><b>Locations</b><br>4 - 4<br>8 - 8<br>10 - 10 | -<br>O vs. 7). Likes t<br>as control over | a si a si a si a si a si a si a si a si |

Figure 7. Summary Overviews across all Documents, by Document Group, Document Set and an individual Document

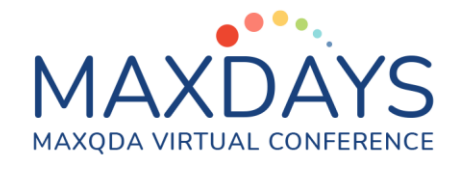

# Display options, outputting Summaries and integrating them with other aspects of your work in MAXQDA

It is worth exploring the short-cut icons at the top of the Summary Grid, Table, Explorer and Overview windows, as there are several options for varying the display, outputting and integrating other aspects of your work.

### Shortcut icons at the top of the Summary Grid window

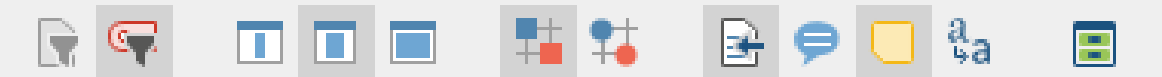

#### Starting from the left:

- the first two icons will toggle whether you are focusing on activated Documents or Codes and change the Summary Grid accordingly.
- the next three icons vary the width and information of column headers.
- the next two icons let you decide whether to display squares or circles in the intersections of the Grid
- the next icon toggles whether the origin of the coded segment is displayed within the Grid
- the next icon toggles whether any comments that are associated with the coded segments are displayed in the Grid
- the next icon toggles whether any memos that are associated with the coded segments are displayed in the Grid
- the next icon will standardise the fonts used within the Grid
- the final icon, on the far right, will open the Summary Table feature

### Shortcut icons at the top of the Summary Table window

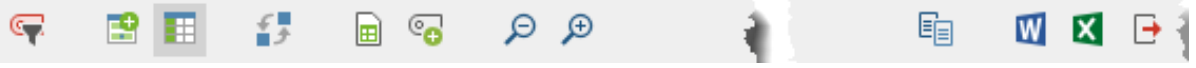

Starting from the left:

- the first icon toggles whether you are focusing on activated or all Codes and change the Summary Table accordingly.
- the next icon allows you to create a new Summary Table
- the next icon toggles whether the Variable names or just the value names are displayed in the first column of the Summary Table
- the next icon transposes the columns and rows
- the next icon will create a new Table Document in the Document Explorer containing the Summary Table allowing you to e.g. code your summaries

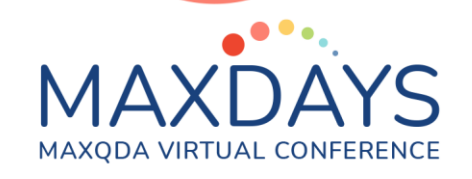

- the next icon allows you to create a new code from within the Summary Table, which appears as a new column (and in the Code System)
- the next two icons allow you to zoom the text displayed in the Summary Tables in (bigger) or out (smaller)
- the final four icons on the top right of the window provide different ways of exporting – copying the Summary Table to the clipboard (to paste elsewhere), exporting into a MS Word File, exporting into a MS Excel file, or exporting in a different file format.

### Shortcut icons at the top of the Summary Explorer window

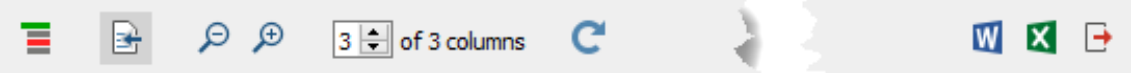

Starting from the left:

- the first icon toggles whether the codes displayed are visualised in their Code System hierarchies or not
- the next icon toggles whether the origin of the coded segment that each Summary represents is displayed within the Explorer
- the next icon allows you to filter on or off the columns displayed in the Explorer
- the next icon reopens the Explorer set-up window allowing you to change what you are viewing
- the final icons on the top right of the window provide different ways of exporting exporting into a MS Word File, exporting into a MS Excel file, or exporting in a different file format.

### Shortcut icons at the top of the Summary Overview window

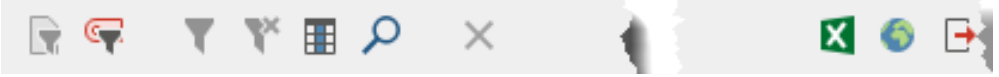

Starting from the left:

- the first two icons will toggle whether you are focusing on activated Documents or Codes and change the Summary Overview accordingly.
- the next two icons allow you to switch column filters on or off these are set by right clicking on a column header
- the next icon hides or reveals the search toolbar within the Overview Table
- the final icons on the top right of the window provide different ways of exporting – exporting into a MS Excel file, exporting into an html file or exporting in a different file format.